### NVIVO SOFTWARE DE INVESTIGACIÓN CUALITATIVA

© - Derechos Reservados

REALIZADA POR DIANA RAMÍREZ

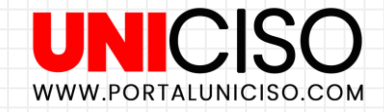

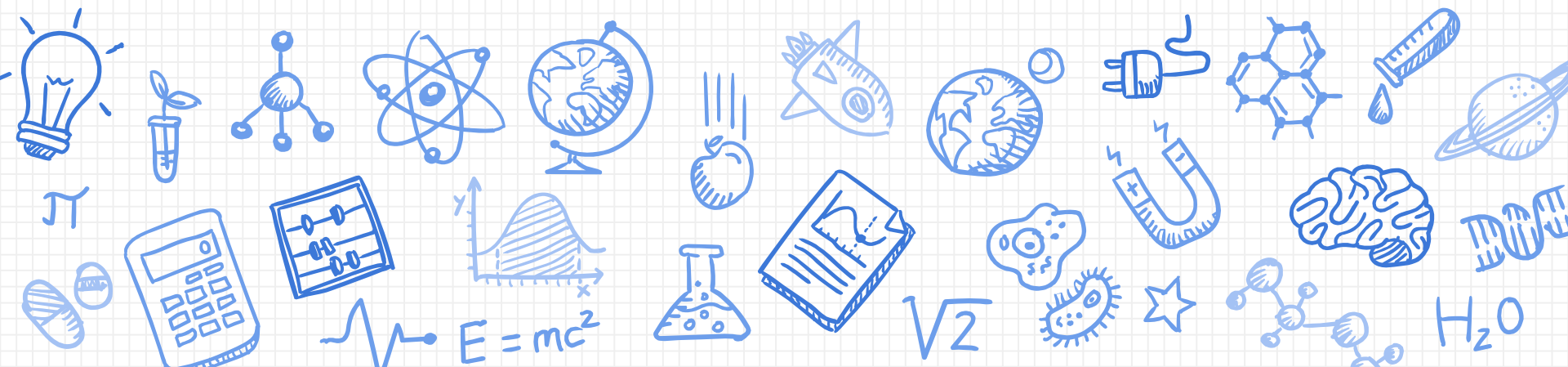

### **NVIVO**

#### ¿QUÉ ES?

Es un Software que sirve para todas las investigaciones con métodos cualitativos, con esta herramienta podemos analizar y estructurar datos no estructurados **como entrevistas, artículos, redes sociales, entre otros.** 

Adicional a esto, cuando lo descargues ya sea para Windows o Mac puedes obtener apoyo constante en tu idioma de preferencia o escribir al correo **Entrenamientos@software-shop.com** 

#### **Términos Claves**

- **Recursos**: son los documentos agregados al software ya sea PDFs, audio, videos, imágenes, etc.
- Codificación: es el proceso de reunir el material por tema.
- **Nodos**: los cuales permiten a las codificaciones recopilar material relacionado a un lugar.
- Las clasificaciones de recursos: permiten registrar información acerca de sus recursos.
- Las clasificaciones de Nodos: permite registrar información acerca de personas.

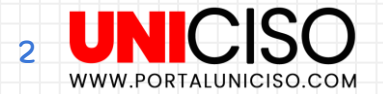

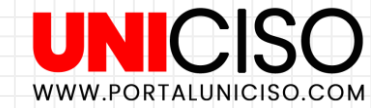

## **Conceptos Básicos**

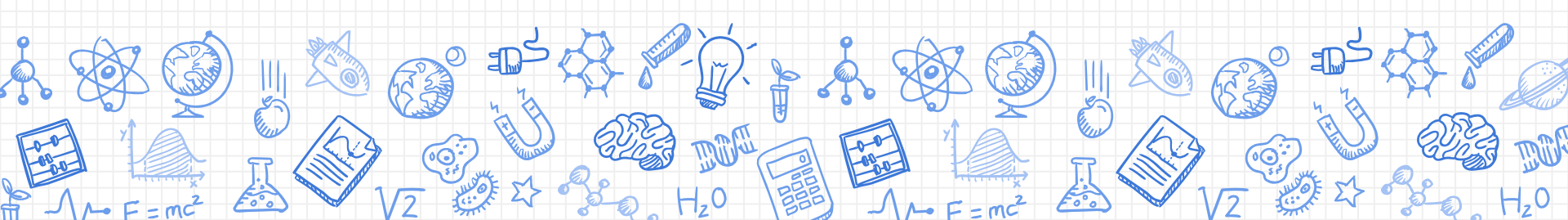

### Importación de Archivos

Una vez hayas descargado el software, lo puedes abrir y allí te aparecerá crear un **proyecto nuevo o prueba de proyecto**, selecciona una de estas dos opciones y no olvides colocarle un nombre.

Ahora dirígete a la pestaña de Importar y Selecciona Archivos.

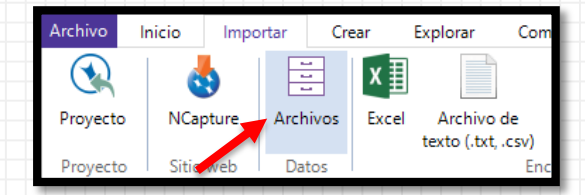

Allí podrás seleccionar todos los archivos que desees analizar.

Una vez seleccionados puedes clasificarlos creando carpetas al lado izquierdo dando clic derecho en **Archivos y seleccionando Carpeta Nueva.** 

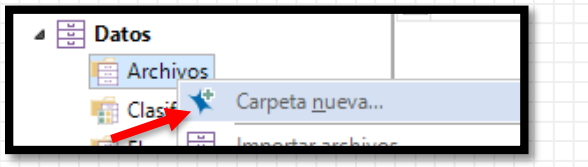

Una vez seleccionada asígnale **un nombre y da clic en Aceptar**. Ahora mueve con tu mouse el archivo que desees a esta nueva carpeta.

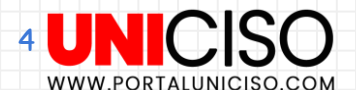

### Codificación

Comienza a codificar abriendo un archivo y activando las bandas de codificación las cuales encontrarás en las Herramientas de la barra superior y allí selecciona toda la codificación

codificación.

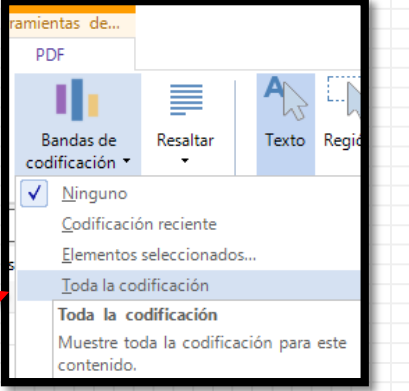

Ahora dirígete a los Códigos en la parte izquierda y con clic **derecho selecciona** Nodos y luego Nueva Carpeta.

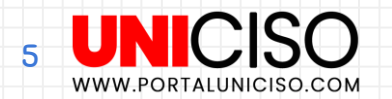

| ▲ OCódigos |                       |  |
|------------|-----------------------|--|
| Nod Sout   | Carpeta <u>n</u> ueva |  |
| es senu    |                       |  |

### Codificación

Asígnale un nombre a esa nueva carpeta y ahora comienza a leer tu texto, luego con ayuda del mouse selecciona lo que desees **clasificar y arrástralo a la categoría del Nodo creado**.

 Nombre
 / Archivos
 Referencias

 Consumidores
 1

Ahora bien, si cuando estás leyendo quieres crear otro, puedes simplemente arrastrar el texto que desees subrayado a donde está el cuadro azul que dice **Arrastre Aquí la Selección para Codificarla en una Nueva Nodo** e instantáneamente aparecerá el cuadro para que le asignes un nombre.

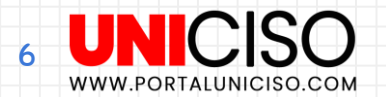

### Codificación

Adicional a esto, puedes ver que al lado derecho se crean las codificaciones y su cantidad.

s variable

n tratado d Y esto po

cioeconói deseen e

puedan a

s represen v conduc onsu midores

Si das clic sobre cada una de ellas **se abrirá el texto con lo que subrayaste**.

|   | * | Nombre       | Archivos | Referencias | <u><archivos\\análisis consumidor="" del=""></archivos\\análisis></u> - § 1 referencia codificada [Cobertura 0,87%]                                                                                                    |
|---|---|--------------|----------|-------------|----------------------------------------------------------------------------------------------------|
|   | 0 | Categorías   | 1        | 1           |                                                                                                    |
| - |   | Consumidores | 1        | 1           | Referencia 1 - Cobertura 0,87%                                                                                                    |
|   |   |              |          |             | Categorías demográficas. Las que más se utilizan son edad, sexo, ubicación geográfica y etapa en el ciclo<br>de vida. Estas características ofrecen la ventaja de que se determinan con relativa facilidad. Por desgracia,<br>muchas veces los segmentos con base en ellas no se diferencian claramente por su comportamiento frente<br>al producto.<br>2. Categorías socioeconómicas. Son el ingreso y variables relacionadas como escolaridad, ocupación y<br>clase social; aunque el ingreso y la escolaridad suelen ser más útiles. Igual que en las categorías<br>demográficas. la relación entre estas variables y el comportamiento de compra puede ser débil. |

Finalmente, puedes codificar imágenes, videos, audios ya que independientemente del formato, Nvivo lo permite realizar.

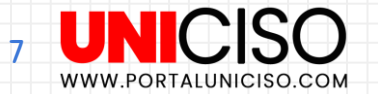

### Administras Nodos

Puedes crear un Nodo en uno de ellos dando clic derecho y selecciona Nodo Nuevo,

asígnale un nombre.

| Nombre    | / Archivos          | Referencias       |  |
|-----------|---------------------|-------------------|--|
|           | Nodo nue <u>v</u> o | CTRL+MAYUSCULAS+N |  |
|           | Abrir nod <u>o</u>  | CTRL+MAYUSCULAS+O |  |
|           | E <u>x</u> portar   | Þ                 |  |
| ····· 💛 🗖 | Imprimir            | Þ                 |  |

Allí puedes buscar en el texto, lo que desees y subrayarlo para luego arrastrarlo al nuevo Nodo, adicional a esto puedes eliminar algo del texto que no consideres necesario dando clic **en borrar** 

codificación.

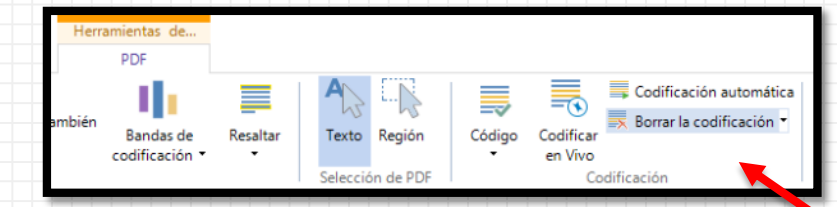

Puedes cambiar el nombre dando solo un clic en la carpeta respectiva.

Recuerda siempre **tener un orden lógico en los Nodos**, puedes cortar y pegar los Nodos si deseas llevarlos a otras carpetas.

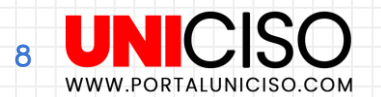

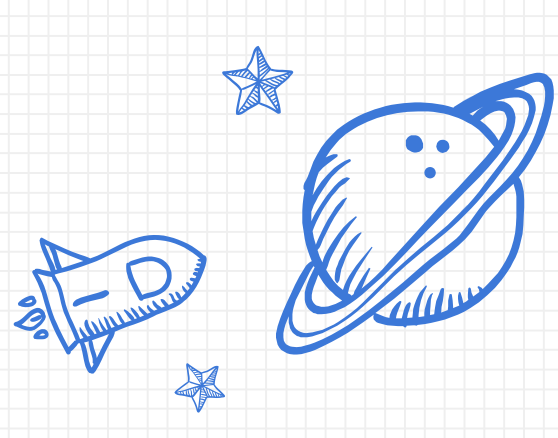

Hz0

# 1. Clasificación y Atributos

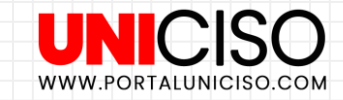

9

### Clasificación

Una vez agregados los archivos que necesites, selecciónalos todos **(Ctrl+A)** y da clic derecho y selecciona **Clasificación y luego Nueva clasificación de cas**o.

|                                                    | (C) |                                                   |  |  |  |  |  |
|----------------------------------------------------|-----|---------------------------------------------------|--|--|--|--|--|
| Consulta                                           | •   |                                                   |  |  |  |  |  |
| Visualizar                                         |     | Clasificación de archivo                          |  |  |  |  |  |
| Color                                              | ۱.  | Sin clasificación                                 |  |  |  |  |  |
| Clasificación                                      | •   | Nueva <u>c</u> lasificación de archivo            |  |  |  |  |  |
| <ul> <li>Agregar a <u>a</u>cceso rápido</li> </ul> |     | Crear como Caso y Asignar a Clasificación de caso |  |  |  |  |  |
|                                                    |     | Nueva clasificación de caso                       |  |  |  |  |  |

Allí aparecerá un cuadro en el cual deberás de **asignarle un nombre a la clasificación**, por ejemplo demográfica, edad, entre otras.

La puedes observar al lado izquierdo en **la pestaña de Casos y luego Clasificaciones de casos**.

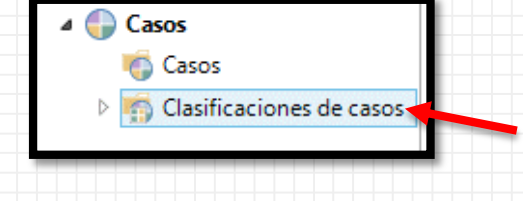

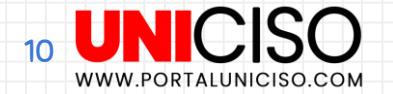

### **Atributos**

Ahora bien, el propósito de crear clasificaciones es poder crear atributos de la siguiente manera: En la clasificación **nueva da clic derecho y selecciona Atributo Nuevo**.

| Demográfico | o |                                      | .r. a 02:8 e102/80/02 |  |
|-------------|---|--------------------------------------|-----------------------|--|
|             | 1 | Abrir h <u>oj</u> a de clasificación | CTRL+MAYUSCULAS+O     |  |
|             | * | Atributo nue <u>v</u> o              | CTRL+MAYUSCULAS+N     |  |

Allí te aparecerá un cuadro, en el cual en la pestaña de General deberás de asignarle el nombre del atributo y en valores en la opción de Agregar podrás asignar los diferentes atributos que deseas, así:

|  | Nombre | Nombre <u>G</u> eneral <u>V</u> alores |                      |             |         |        |            |  |  |  |  |
|--|--------|----------------------------------------|----------------------|-------------|---------|--------|------------|--|--|--|--|
|  | Género |                                        | Valores del atributo |             |         |        |            |  |  |  |  |
|  |        |                                        | Valor                | Descripción | Color   | P      | redetermin |  |  |  |  |
|  |        |                                        | No asignado          |             | Ninguno | ~      |            |  |  |  |  |
|  |        |                                        | No aplicable         |             | Ninguno | ~      |            |  |  |  |  |
|  |        |                                        | Estudiante           |             | Ninguno | ~      |            |  |  |  |  |
|  |        |                                        | Independiente        |             | Ninguno | $\sim$ |            |  |  |  |  |
|  |        | 24                                     | 7 Trabajador         |             | Ninguno | ~      |            |  |  |  |  |
|  |        |                                        |                      |             |         |        |            |  |  |  |  |

### **Atributos**

WWW.PORTALUNICISO.COM

Recuerda que puedes agregar cuantos atributos desees y no tiene ningún orden en específico, depende de tu necesidad. Ahora cuando des doble clic en la clasificación te saldrá el siguiente cuadro:

| Q Buscar Proyecto        |  | Demográ   | fico 🗙      |             |
|--------------------------|--|-----------|-------------|-------------|
| Clasificaciones de casos |  |           | A : Género  |             |
|                          |  | 1:2 FOR   | No asignado | No asignado |
| Nombre                   |  | 2 : 4 INV | No asignado | No asignado |
| 🖃 🗊 Demográfico          |  | 3 : ANÁLI | No asignado | No asignado |
| Nombre                   |  | 4 : Funda | No asignado | No asignado |
|                          |  |           |             |             |

Allí puedes asignar cada atributo a tus archivos. Si cuando abriste la ventana de Atributos olvidaste agregar alguno, **puedes dar doble clic y escribirla para agregarla en el mismo cuadro**.

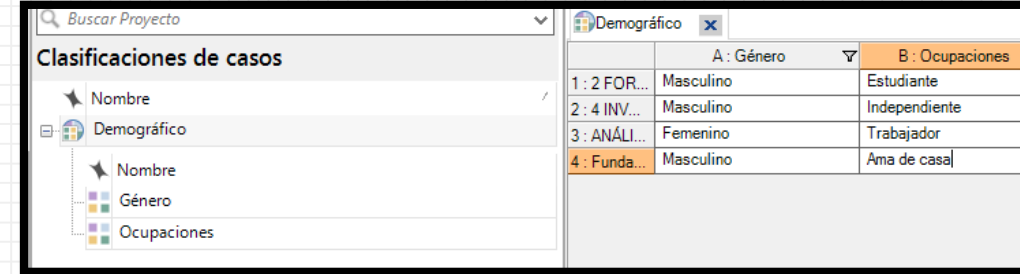

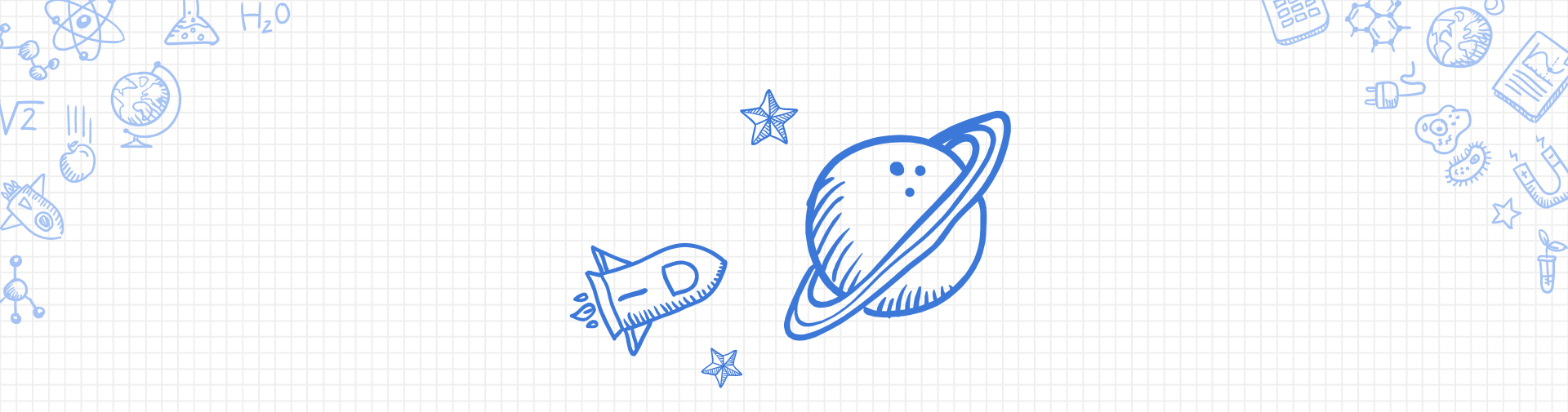

## 2. Frecuencia de Palabras y Búsqueda de Texto

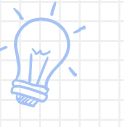

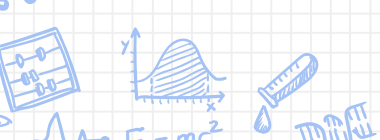

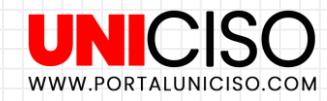

### Frecuencia de Texto

Como su palabra lo dice la **herramienta de Frecuencia** de texto permitirá saber cuántas palabras hay repetidas o cuantas palabras hay referidas a algo.

Te diriges al lado izquierdo en la pestaña de **Buscar** y luego en la pantalla principal das clic derecho, **Nueva Consulta y luego Frecuencia de Texto**. O también puedes hacerlo desde la pestaña de Explorar.

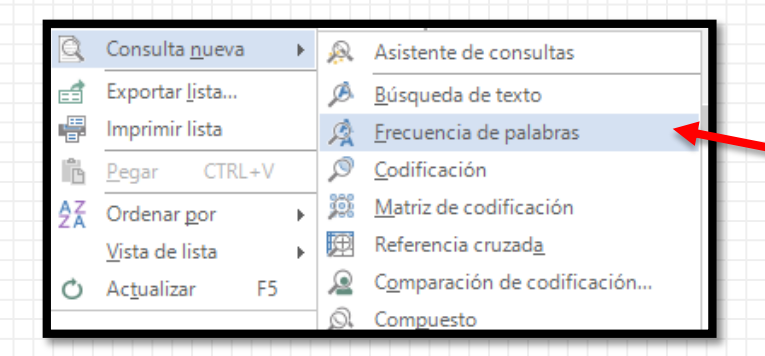

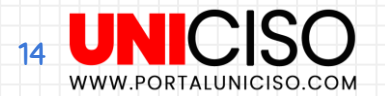

### Frecuencia de Texto

#### Allí aparecerá el siguiente cuadro:

| Resultados de Consulta de frecu 🗙                       |                        |                       |                                                                                                    |                                                                                                    |                       |
|---------------------------------------------------------|------------------------|-----------------------|----------------------------------------------------------------------------------------------------|----------------------------------------------------------------------------------------------------|-----------------------|
| <ul> <li>Criterios de frecuencia de palabras</li> </ul> |                        |                       |                                                                                                    | Ejecutar consulta                                                                                                    | Agregar al proyecto   |
| Buscar en Archivos & element                            | Elementos seleccionado | Carpetas seleccionada | Agrupación                                                                                                    |                                                                                                    |                       |
| Mostrar palabras<br>O Todo<br>Con longitud mínima<br>3  | 000 más frecuentes     |                       | <ul> <li>Coincidencias exact</li> <li>Con palabras derivation</li> <li>Con sinónimos (p</li> <li>Con especificacion</li> <li>Con generalizacion</li> </ul> | :tas (p. ej., "talk")<br>adas (p. ej., "talking")<br>ej., "speak")<br>es (p. ej., "whisper")<br>tes (p. ej., "communic | )<br>cate")           |
| Palabra                                                 | Longitud               | Conteo                |                                                                                                    | Porcent                                                                                                    | aje ponderado (%) 🛛 🛱 |

En **Buscar en** debes de seleccionar el o los archivo(s) para detallar, en **Mostrar palabras** podrás escribir el número de palabras que quieras que aparezcan como las más frecuentes y **Con longitud mínima** hace referencia a la cantidad de caracteres mínimos y finalmente en **Agrupación** puedes observar ciertas características específicas como sinónimos, das clic en Ejecutar Consulta para observar el resultado.

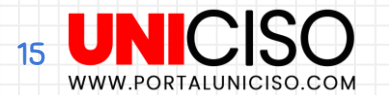

### Frecuencia de Texto

| <ul> <li>Criterios de</li> </ul>              | frecuencia de palabras                        |                        |                       |                                                                                                    | Ejecutar consulta                                                                                                    | Agregar al proy         | ecto          |
|-----------------------------------------------|-----------------------------------------------|------------------------|-----------------------|----------------------------------------------------------------------------------------------------|----------------------------------------------------------------------------------------------------|-------------------------|---------------|
| Buscar en<br>Mostrar palabi<br>Con longitud r | Archivos & element<br>ras<br>Todo<br>mínima 5 | Elementos seleccionado | Carpetas seleccionada | Agrupación<br>Coincidencias exac<br>Con palabras deriv<br>Con sinónimos (p.<br>Con especificacion<br>Con generalizacion | :tas (p. ej., "talk")<br>adas (p. ej., "talking")<br>ej., "speak")<br>ies (p. ej., "whisper")<br>nes (p. ej., "communio | ate")                   |               |
| Palabra                                       |                                               | Longitud<br>8          | Conteo<br>107         |                                                                                                    | Porcentaje                                                                                                    | ponderado (%) ⊽<br>0,54 | <u>R</u> esur |
| análisis                                      |                                               | 8                      | 73                    |                                                                                                    |                                                                                                    | 0,37                    |               |
| figura                                        |                                               | 6                      | 69                    |                                                                                                    |                                                                                                    | 0,35                    | Marc          |
| consumidores                                  |                                               | 12                     | 66                    |                                                                                                    |                                                                                                    | 0,34                    | ca de         |
| valor                                         |                                               | 5                      | 62                    |                                                                                                    |                                                                                                    | 0,32                    | nub           |
| entre                                         |                                               | 5                      | 61                    |                                                                                                    |                                                                                                    | 0,31                    | -             |
| compra                                        |                                               | 6                      | 60                    |                                                                                                    |                                                                                                    | 0,30                    | lapa          |
| clientes                                      |                                               | 8                      | 56                    |                                                                                                    |                                                                                                    | 0,28                    | ram           |
| marca                                         |                                               | 5                      | 53                    |                                                                                                    |                                                                                                    | 0,27                    | ficad         |
| segmentos                                     |                                               | 9                      | 52                    |                                                                                                    |                                                                                                    | 0,26                    | 0             |
| ejemplo                                       |                                               | 7                      | 51                    |                                                                                                    |                                                                                                    | 0,26                    | Адál          |
| productos                                     |                                               | 9                      | 44                    |                                                                                                    |                                                                                                    | 0,22                    | b sisi        |
| datos                                         |                                               | 5                      | 41                    |                                                                                                    |                                                                                                    | 0,21                    | ^             |

Como puedes observar aparecieron las palabras y la longitud de ellas es mayor a 5.

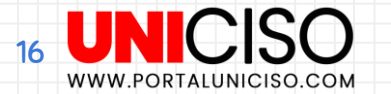

### Marca de Nube

Adicional a esto en la parte izquierda encontrarás algunas opciones en el cuadro de **Frecuencia de Texto como la Marca de Nube**, la cual es la misma Nube de Palabras.

En la parte superior encontrarás varias opciones de diseños para cambiar.

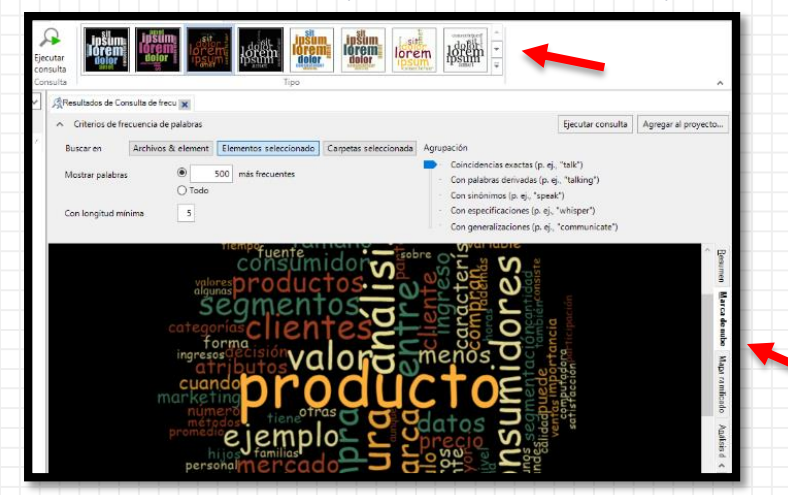

Recuerda que dando clic derecho puedes Exportar la imagen y guardarlo en tu computador.

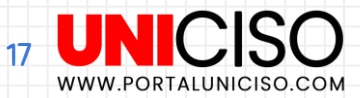

### Mapa Ramificado

Ahora bien, puedes también seleccionar **la opción de Mapa Ramificado**, el cual saldrá el siguiente cuadro:

|          |              |           |           |             |             |           |          |          |          | _       | _        |         |         | _         |                    |          | me    |
|----------|--------------|-----------|-----------|-------------|-------------|-----------|----------|----------|----------|---------|----------|---------|---------|-----------|--------------------|----------|-------|
| producto | consumidores | clientes  | productos | consumidor  | ingreso     | atributos | cuando   | decisión | gerente  | nivel   | hijos    | importa | tiene   | variabl   | eademá             | alguno   | 1 ×   |
|          |              |           |           |             |             |           |          |          |          |         |          |         |         |           |                    |          | Mar   |
|          |              |           |           |             |             |           |          | mayor    | número   | otras   | cantidad | person  | ahoras  | prome     | tambié             | todos    | 22    |
|          | valor        | clie      | ntes      | menos       | informació  | compran   | importar | 1        |          |         |          |         |         |           |                    |          | e n   |
|          | valor        | marca     | uatos     |             |             |           |          |          |          |         | consum   | actitud | ingreso | pueden    | saber              | tiempo   | 8     |
|          |              |           |           | in the last |             |           |          | puede    | servicio | cocina  |          |         |         |           |                    | Ļ        |       |
| análisis | 1            |           |           | variables   | característ | usuarios  | segmen   |          |          |         | grandes  | calidad | ventasp | ersoisa   | tisfasobr          | re algun | 1 8   |
|          | entre        | segmentos | mercado   | 1           |             |           |          | tanto    | usuario  | compai  |          |         | L       |           |                    |          | 1 2   |
|          |              | -         |           | olionto     | <u> </u>    |           |          |          |          |         | orientad | concer  | columa  | itribu me | numuc              | honeces  | i 🖡   |
|          |              |           |           | cliente     | precio      | categoria | marketir | Ļ        | (°       | compra  |          |         | I       |           |                    |          | Ì     |
| figura   |              |           |           |             |             |           |          | forma    | benefici | compra  | arupo    | deberí  | compi   | onsiepar  | ticsensi           | bvalore  |       |
|          | compra       | ejemplo   | segmento  |             | L           | <u> </u>  |          |          |          |         | grupo    |         |         |           |                    |          | E     |
|          |              |           |           | tamaño      | capítulo    | otros     | parte    | categorí | fuente   | conglor | método   | familia | marcac  | onvereg   | re <sup>auno</sup> | lascom   | lisis |
|          |              |           |           |             |             |           |          |          |          |         |          |         |         |           |                    |          | 4     |

Si por ejemplo das doble clic en alguna de esas palabras (que son las filtradas con la frecuencia de texto), te aparecerá en una nueva pestaña todas las **Referencias del texto**, es decir que si por ejemplo selecciono Clientes me aparecerán 56 Referencias ya que en mi archivo esta palabra aparece esta cantidad de veces y adicional a esto te mostrará la frase donde aparece.

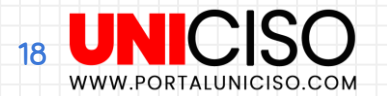

### Análisis de Conglomerados

Finalmente aparece la opción de **Análisis de Conglomerados**, la cual te aparecerá algo así:

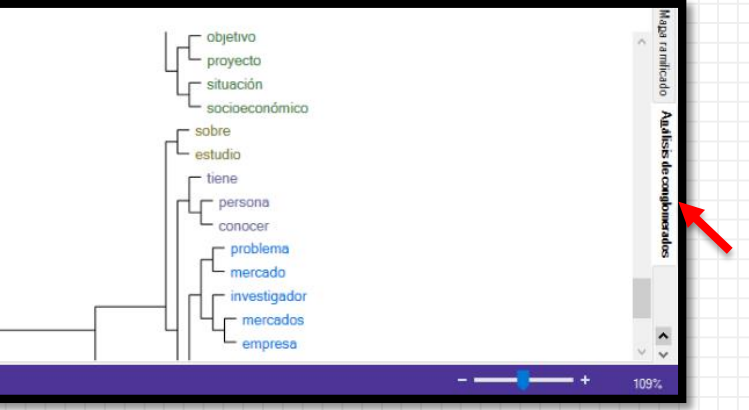

Allí, el sistema agrupará palabras similares, como puedes observar en el ejemplo aparece objetivo relacionado a un proyecto y también tiene como referencia de agruparlas cuando en el texto o archivo seleccionado están muy cercanas o relacionadas.

No olvides que en la parte superior puedes cambiar el diseño.

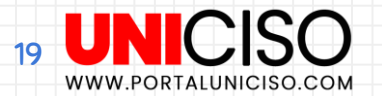

### Búsqueda de Texto

De nuevo dirígete a la pestaña de Consultas, luego Nueva Consulta y luego Búsqueda de texto.

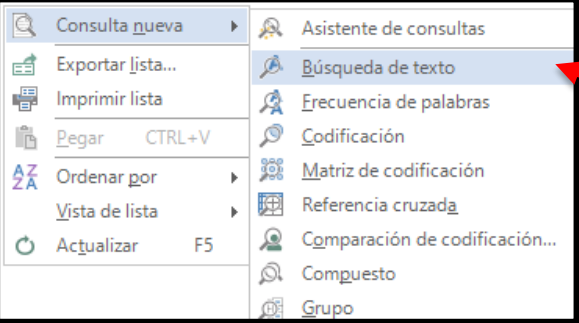

Como puedes observar te aparecerá un cuadro similar al de Frecuencia de Texto.

| 5 | Consulta de búsqu                   | ueda de texto:                                                                                                    | ×       |   |  |     |              |       |                                                                                                    |                                                                         |                     |
|---|-------------------------------------|----------------------------------------------------------------------------------------------------|---------|---|--|-----|--------------|-------|----------------------------------------------------------------------------------------------------|-------------------------------------------------------------------------|---------------------|
|   | <ul> <li>Criterios de bú</li> </ul> | Criterios de búsqueda de texto<br>Iuscar en Archivos & element Elementos seleccionado Carpetas<br>Iuscar Esp<br>Ingrese el texto de búsqueda |         |   |  |     |              |       | Ejecutar consulta 👻                                                                                        | Guardar resultados                                                      | Agregar al proyecto |
| I | Buscar en                           | uscar en Archivos & element Elementos seleccionado Carpetas s<br>uscar Espe<br>ngrese el texto de búsqueda                                   |         |   |  |     | seleccionada | Busca | r                                                                                                    |                                                                         |                     |
|   | Buscar<br>Ingrese el texto          | de búsqueda                                                                                                    |         |   |  | Esp | ecial 🔻      | -     | Coincidencias exactas (µ<br>Con palabras derivadas<br>Con sinónimos (p. ej., "s<br>Con especificaciones (p | p. ej., "talk")<br>(p. ej., "talking")<br>speak")<br>5. ej., "whisper") |                     |
|   | Extender a                          |                                                                                                    | Ninguno | ) |  |     | ~            | -     | Con generalizaciones (p                                                                                    | o. ej., "communicate")                                                  |                     |
| 1 |                                     |                                                                                                    |         |   |  |     |              |       |                                                                                                    |                                                                         |                     |

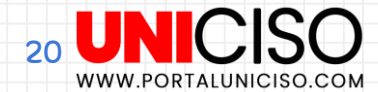

### Búsqueda de Texto

Allí, en **Elementos Seleccionados** agrega el archivo que desees, luego en **Buscar** escribe las palabras que deseas encontrar y si deseas puedes filtrar con Buscar palabras exactas o sinónimos.

| Memos<br>Nodos           | ₩ Nombre 2                  | Buscar en Archivo      | s & element Elem      | entos seleccionado | Carpetas seleccionada | Buscar                                               |                              |                                                                                                    |       |        |   |  |  |
|--------------------------|-----------------------------|------------------------|-----------------------|--------------------|-----------------------|------------------------------------------------------|------------------------------|----------------------------------------------------------------------------------------------------|-------|--------|---|--|--|
| -                        |                             | A Buscar Especial -    |                       |                    |                       |                                                      | Coinc                        | <ul> <li>Coincidencias exactas (p. ej., "talk")</li> <li>Consulatore designation (p. ej., "talk")</li> </ul> |       |        |   |  |  |
| tos<br>Archivos          |                             | consumidor             |                       |                    | Con s                 | inónimos (p. ej., "speak<br>unecificaciones (n. ej.) | , taking )<br>")<br>whimer") |                                                                                                    |       |        |   |  |  |
| Clasificaciones de archi |                             | Extender a             | Extender a Ninguno    |                    |                       | Con generalizaciones (p. ej., "communicate")         |                              |                                                                                                    |       |        |   |  |  |
| Elementos externos       |                             | Nombre                 | / En la carpeta       |                    |                       |                                                      | Referencias                  | Cobertura                                                                                                    |       | 쁗      |   |  |  |
| digos                    |                             | A INVESTIGACIÓN CUALIT | ATIVA                 | Archivos           | Archivos              |                                                      |                              | 4                                                                                                    | 0,05% | SUID   |   |  |  |
| Nodos                    |                             | 10                     | ANÁLISIS DEL CONSUMID | OR                 | Archivos              |                                                      |                              |                                                                                                    | 39    | 0,16%  | ň |  |  |
| Análisis del Consum      |                             |                        |                       |                    |                       |                                                      |                              |                                                                                                    |       | Ref    |   |  |  |
| Sentimiento              |                             |                        |                       |                    |                       |                                                      |                              |                                                                                                    |       | eren   |   |  |  |
| Relaciones               |                             |                        |                       |                    |                       |                                                      |                              |                                                                                                    |       | CE.    |   |  |  |
| Tipos de relaciones      |                             |                        |                       |                    |                       |                                                      |                              |                                                                                                    |       | PDF    |   |  |  |
| ios                      |                             |                        |                       |                    |                       |                                                      |                              |                                                                                                    |       | ~      |   |  |  |
| Casos                    |                             |                        |                       |                    |                       |                                                      |                              |                                                                                                    |       | rbol   |   |  |  |
| Clasificaciones de casos |                             |                        |                       |                    |                       |                                                      |                              |                                                                                                    |       | de pa  |   |  |  |
| tas                      |                             |                        |                       |                    |                       |                                                      |                              |                                                                                                    |       | igbras |   |  |  |
| scar                     |                             |                        |                       |                    |                       |                                                      |                              |                                                                                                    |       |        |   |  |  |
| Consultas                |                             |                        |                       |                    |                       |                                                      |                              |                                                                                                    |       |        |   |  |  |
| Bassilia da              |                             |                        |                       |                    |                       |                                                      |                              |                                                                                                    | _     |        |   |  |  |
| 2 eleventos Archivos 2 R | eferencias 43 🔬 lo filtrado |                        |                       |                    |                       |                                                      |                              |                                                                                                    |       |        |   |  |  |

Como podemos observar, **aparecen los archivos seleccionados y en la parte inferior aparece el número de referencias** o de palabras que colocamos para buscar.

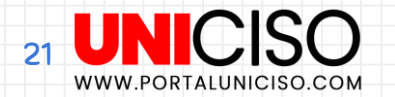

### Búsqueda de Texto - Árbol de palabras

Finalmente podemos observar opciones al lado derecho del cuadro.

- Si seleccionas **Referencia** saldrán los textos con la palabra que buscaste.
- PDF, saldrán tus documentos con esta opción de archivo.
- Y árbol de palabras, el cual es muy importante saldrá en el medio la palabra que seleccionaste y alrededor todas las referencias.

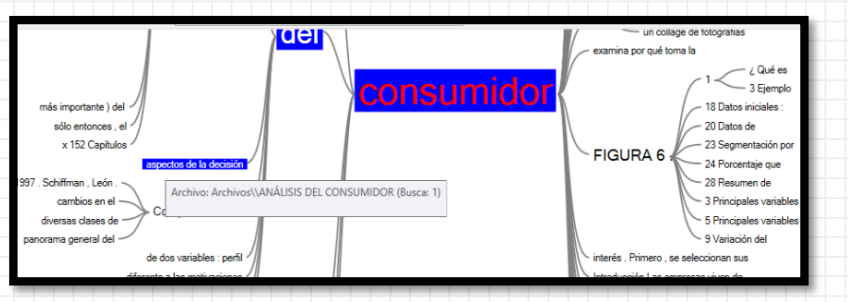

Si por ejemplo colocamos el cursor encima de **alguna de las palabras saldrá el nombre del archivo donde la encontrarás.** 

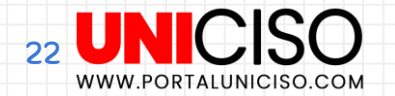

## Bibliografía

Bengt Edhlund, A. M. (2019). NVivo 12 Essentials. Looney, D. T. (2018). NVIVO 12 in 7 Steps: Qualitative Data Analysis and Coding for Researchers with NVivo 12: Volume 4 (The NVIVO Series).

Créditos:

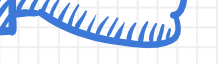

Special thanks to all the people who made and released these awesome resources:

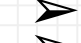

Presentation template by SlidesCarnival

Photographs by Unsplash

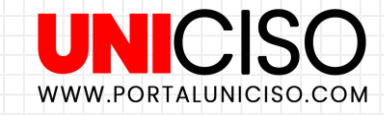

© - Derechos Reservados

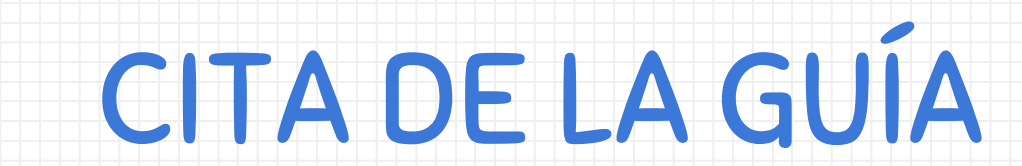

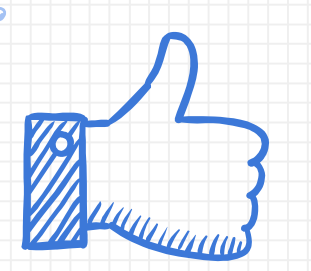

Ramírez, D (2019). NVivo. Software de investigación Cualitativa. UNICISO. Disponible en: <u>www.portaluniciso.com</u>

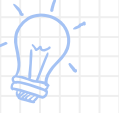

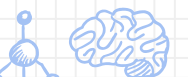

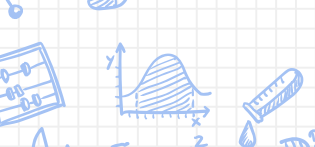

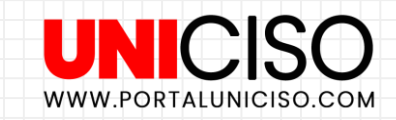

### © - Derechos Reservados

24